### 1, Product introductie

De mini inbouw ontvanger Wifi kan worden gekoppeld aan de QH Basic Wifi programmeerbare thermostaat regeling.

### 2, Installatie

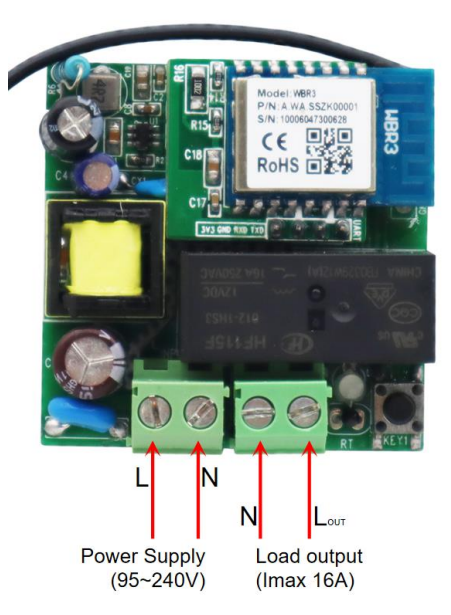

De 230V voeding moet worden aangesloten op de power supply L= fase bruin N= Nul blauw. De aansluitsnoer van het infrarood paneel moet worden aangesloten op de Load output!

| 3, Technische Data                |
|-----------------------------------|
| Power Supply - AC 95~240V,50/60Hz |
| Receiver relay contact - Max 16A  |
| Ambient - 0~50°C                  |

### 4, Thermostaat aan ontvanger koppelen

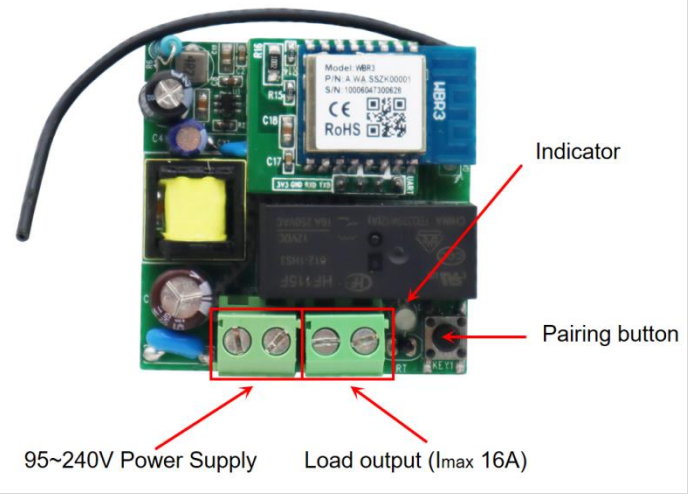

1).Druk op de koppelingsknop en de verwarming sindicator-LED knippert langzaam.

2).Zet de thermostaat uit en druk lang op de set toets totdat het scherm oplicht. Druk nu op de PRG toets en dan nog een keer 8 maal snel op de PRG toets. Nu drukt u op de set toets en dan wachten. 3).Wacht totdat de verwarming indicatie led stopt met knipperen en het koppelen is klaar.

# 5, Instellen App en verbinden via Wi-Fi Benodigdheden voor verbinding:

Er is een Android smartphone of iPhone nodig om Wi-Fi in te stellen op de thermostaat. Hiernaast is er een router nodig met een **2.4GHz** Wi-Fi netwerk. 5GHz wordt niet ondersteund.

#### Stap 1 Download de Quality Heating APP

can de QR-code die hiernaast is weergegeven om de app direct te downloaden of zoek in de Google Play store of App store (iPhone) naar: Quality Heating. Druk hierna op downloaden. De app wordt nu geïnstalleerd.

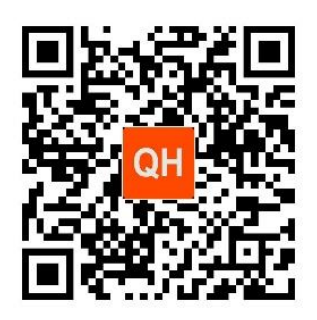

#### Stap 2 Registreer een account of log in

- Na de installatie log in of registreer een nieuw account (Fig 2-1)
- Lees de Privacy Policy en druk op 'Akkoord' om naar de volgende staat te gaan (Fig 2-2)
- Registreer uw account door middel van een email of telefoonnummer en druk op 'Verificatiecode ophalen' (Fig 2-3)
- U ontvangt nu een verificatiecode via e-mail of sms, voer deze in (Fig 2-4)
- Maak nu een wachtwoord aan (6 tot 20 tekens) (Fig 2-5)

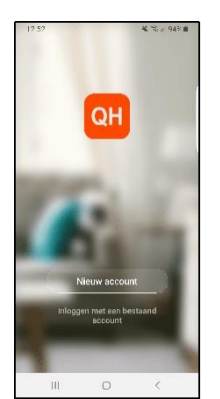

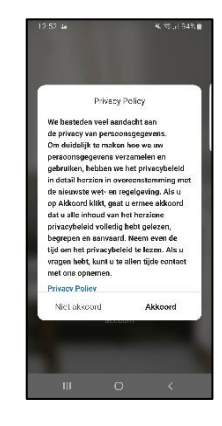

Fig 2-1

Fig 2-2

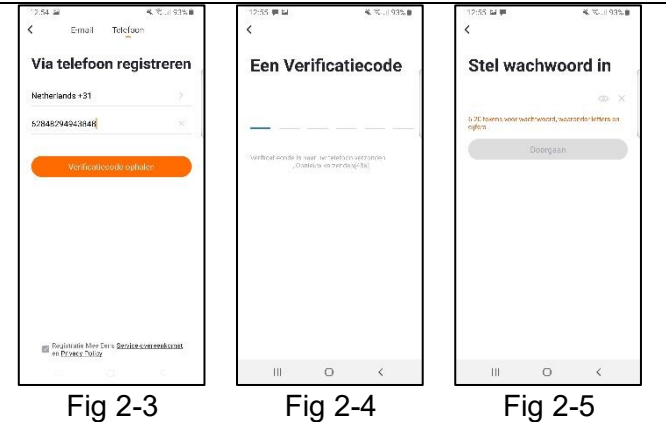

#### Stap 3 Creëer een huis

1.Ga naar profile (rechtsonder) en ga naar Homebeheer (Fig 3-1)

2.Ga je huis een naam door te klikken op Home-naam (Fig 3-2)

3. Stel je locatie in door te klikken op familielocatie en dan bevestigen (Hoeft niet precies uw adres te zijn, zie Fig 3-3)

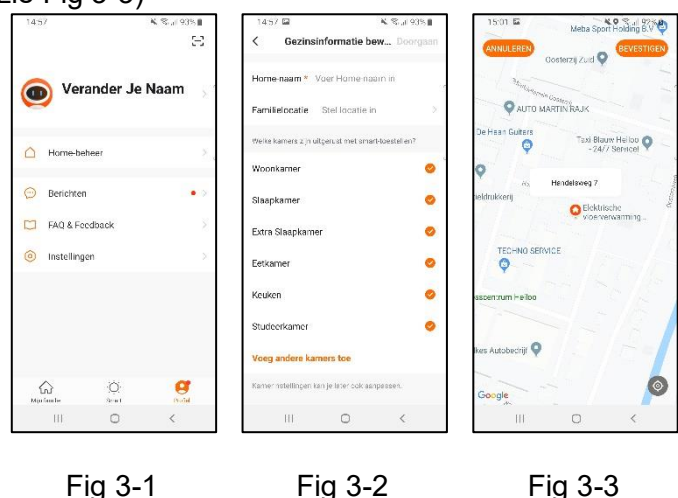

Fig 3-1

Fig 3-3

#### Stap 4 Verbind uw thermostaat met Wi-Fi

Druk vijf seconden op de "Code Pairing Button". De indicator zal groen zijn en snel knipperen.

Dan op de Quality Heating app kunt u op de hoofdpagina rechts boven op het + knopje drukken om uw thermostaat toe te voegen. (Fig 4-1)

Op de app moet u zoeken naar klein huishoudelijk en dan op thermostaat klikken. (Fig 4-2)

Nu moet u uw eigen wifi selecteren en uw wachtwoord hiervan invullen. De app gaat dan automatisch verbinding maken. (Fig 4-3) Dit zal ongeveer 5 tot 90 seconden kunnen duren. (Fig 4-4)

Mocht dit niet lukken probeer het dan opnieuw.

| 8:22                              | 😒 âil ail 🗇 61                                        | 18:22                    |                                   | 😤 âil ail 🗰 61        |                   |  |
|-----------------------------------|-------------------------------------------------------|--------------------------|-----------------------------------|-----------------------|-------------------|--|
| 2                                 | ۹ 🕵                                                   | <                        | Add Manually                      | Auto S                | can 🖯             |  |
|                                   | Ċ                                                     | Electrical               |                                   | HVAC                  |                   |  |
|                                   |                                                       | Lighting                 | 0                                 | 0                     | 0                 |  |
|                                   |                                                       | Sensors                  | (BLE+Wi-Fi)                       | 104-F0                | (BLE)             |  |
|                                   |                                                       | Large                    | 0                                 | 0                     | 0                 |  |
|                                   | In devices                                            | Home App                 | (Zigbee)                          | System<br>(BLE+Wi-Fi) | System<br>(Wi-Fi) |  |
|                                   | Idd Device                                            | HETH                     | •                                 | •                     | -                 |  |
|                                   |                                                       | Appliances               | Ventilation<br>System<br>(Zigbee) | TRV<br>(Zigbee)       | HVAC<br>(WI-FI)   |  |
|                                   |                                                       | Exercise & Health        | ų.                                |                       |                   |  |
|                                   |                                                       | Security &<br>Video Surv | TRV                               |                       |                   |  |
|                                   |                                                       | es.                      | /ou are advised to                | enable Blue           | to                |  |
| forme                             | -Q- (2)<br>Smart Me                                   |                          | inable Bluetooth to a             | dd some Wi-F          | ide.              |  |
| Fig                               | g 4-1                                                 |                          | Fig 4                             | 4-2                   |                   |  |
| 2                                 | হ 5il ail ⊂∎ 47                                       | 18:26                    |                                   | S 51                  | i .iil 🗇 60       |  |
| ncel                              |                                                       | Cancel                   |                                   |                       |                   |  |
| Select 2                          | 2.4 GHz Wi-Fi                                         |                          | Adding de                         | vice                  |                   |  |
| Network an                        | d enter password.                                     | Er                       | sure that the devic               | e is powered          | on.               |  |
| If your Wi-Fi is<br>2.4GHz. Commo | SGHz, please set it to be<br>on router setting method |                          |                                   |                       |                   |  |
| × WI-FI- 50                       | ihz III                                               |                          |                                   |                       |                   |  |
| ✓ Wi-Fi - 2.4                     | Ghz a 🗢 🕕                                             |                          |                                   |                       |                   |  |
|                                   |                                                       |                          | ( *                               |                       |                   |  |
| Home                              | 24                                                    |                          | 01:40                             |                       |                   |  |
| <u>م</u>                          |                                                       |                          |                                   |                       |                   |  |
|                                   |                                                       | d                        | Scan Register<br>evices. Cloud.   | an initiali           | ne thus<br>ca     |  |
|                                   | 2 mg                                                  |                          |                                   |                       |                   |  |
| Γ:                                | - 1.0                                                 |                          | <b>F</b> ini                      |                       |                   |  |
|                                   | 3 4-3                                                 |                          | FIQ 4-4                           |                       |                   |  |

Als de verbinding gelukt is kunt u nu gemakkelijk via de mobiele app de thermostaat gaan programmeren. Wij adviseren om dit via de app te doen.

# Scan de QR code voor het bekijken van de installatie film.

Waarbij wordt uitgeled hoe het panel moet worden aangesloten op de ontvanger en de thermostaat regeling wordt gekoppeld aan de ontvangers.

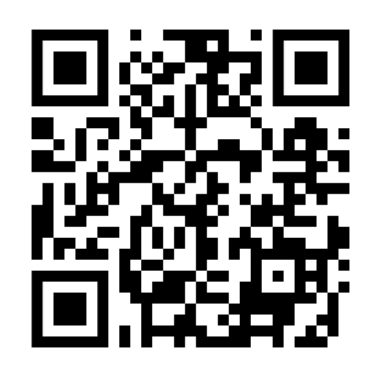